# DESIGN OF STEEL CONCRETE COMPOSITE STRUCTURE AND ITS COMPARISION WITH RCC STRUCTURE

# Saurabh Hemant Bhoir

PG Student, Department of Structural Engineering, Sanjivani College of Engineering, Kopargaon

**Abstract** - Steel Concrete Composite Structures are becoming popular in India in current trends of changing construction scenario whereby the general discussion on technical aspects are far behind being new in Indian industry at wide scale. Steel-concrete composite structure is the steel section encased in concrete for columns and the concrete slab or profiled deck slab is connected to the steel beam with the help of mechanical shear connectors so that they act as a single unit. Steel-concrete composite with Reinforced cement concrete options are considered for comparative study of G+4 storey residential building which is situated in earthquake zone III and for earthquake loading, the provisions of IS:1893(Part1)-2002 is considered by Equivalent Static Method of Analysis. For modeling of Composite & R.C.C. structures ETABS is used

#### Key Words:

## **1.INTRODUCTION**

In India reinforced concrete members are mostly used in the framing system for most of the buildings since this is the most convenient & economic system for low-rise buildings. However, for medium to high-rise buildings this type of structure is no longer economic because of increased dead load, less stiffness, span restriction and hazardous formwork. Steel concrete composite frame system can provide an effective and economic solution to most of these problems in medium to high-rise buildings. This paper includes the Comparative study of R.C.C. with Composite (G+4) Storey building which further includes the details of time period, storey drift,deflections, bending moments in x & y direction, axial force and shear force in columns & beams. The main objectives of the study are

To provide a brief description to various components of steel concrete framing system for buildings.

To investigate major parameters like, time, seismic response of steel-concrete composite frames over traditional reinforced concrete frames and steel frames for building structures.

### 1.1 Elements of composite construction

#### 1. Composite beam, slab & shear connectors

A steel concrete composite beam consists of a steel beam, over which a reinforced concrete slab is cast with shear connectors. The composite action reduces the beam depth. Rolled steel sections themselves are found adequate frequently for buildings and built up girders are generally unnecessary. The composite beam can also be constructed with profiled sheeting with concrete topping or with cast in place or precast reinforced concrete slab.

2. Composite Column

A steel – concrete composite column is conventionally a compression member in which the steel element is a structural steel section. There are three types of composite columns used in practice which are Concrete Encased, Concrete filled, Battered Section.

3. Shear Connectors

Shear connections are essential for steel concrete construction as they integrate the compression capacity of supported concrete slab with supporting steel beams / girders to improve the load carrying capacity as well as overall rigidity. Therefore, mechanical shear connectors are required at the steel-concrete interface. These connectors are designed to

(a) Transmit longitudinal shear along the interface

(b) Prevent separation of steel beam and concrete slab at the interface.

### 2. MODELING AND ANALYSIS

The building considered here is a commercial building. The plan dimension is 30m x 24m. The study is carried out on the same building plan for both R.C.C and Composite construction. The floor plans were divided into five by six bays in such a way that center to center distance between two grids is 6 meters by 4 meters respectively as shown in Figure 2. The basic loading on both types of structures are kept same.

| Table | -1:     | Data for  | anal | ysis | for | RCC | structure | and |
|-------|---------|-----------|------|------|-----|-----|-----------|-----|
| Compo | osite s | structure |      |      |     |     |           |     |
|       |         | 0         |      | 1.0  |     |     |           |     |

| Structural Details    |                               |  |
|-----------------------|-------------------------------|--|
| Tune of Structure     | Multi-Storey Rigid Jointed RC |  |
| Type of Structure     | Frame Structucture            |  |
| No. of Storey         | G+3 Storey                    |  |
|                       |                               |  |
| Floor to Floor Height | 3.25 meter                    |  |
|                       |                               |  |

| Plinth Level                               | 1.25 meter above Ground Level                   |
|--------------------------------------------|-------------------------------------------------|
| Surrounding Location of Structure          | Plain Terrain                                   |
| Type of Soil on which<br>Structure is rest | Medium Soil (Poorly Graded Sand:<br>Stiff Soil) |
| Safe Bearing Capacity<br>of Soil           | 400 kN/m2                                       |

Checklist of process used in detailed design of composite structure is guided as per the INSDAG Resource and general design of building principles.

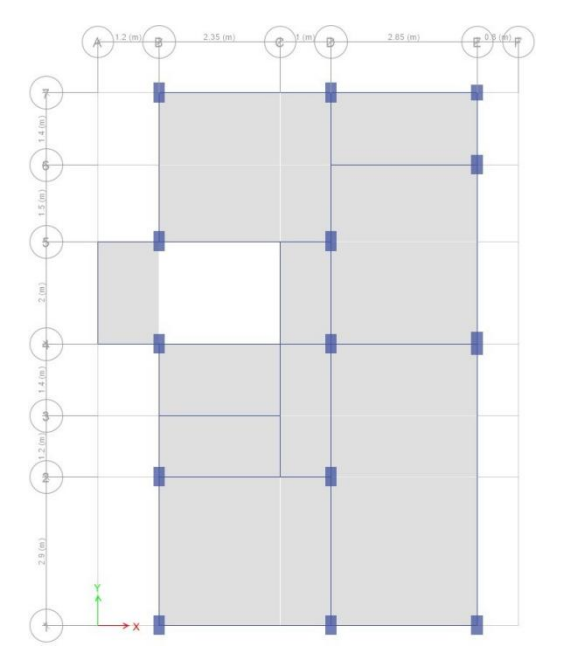

Fig1: Typical Floor Plan

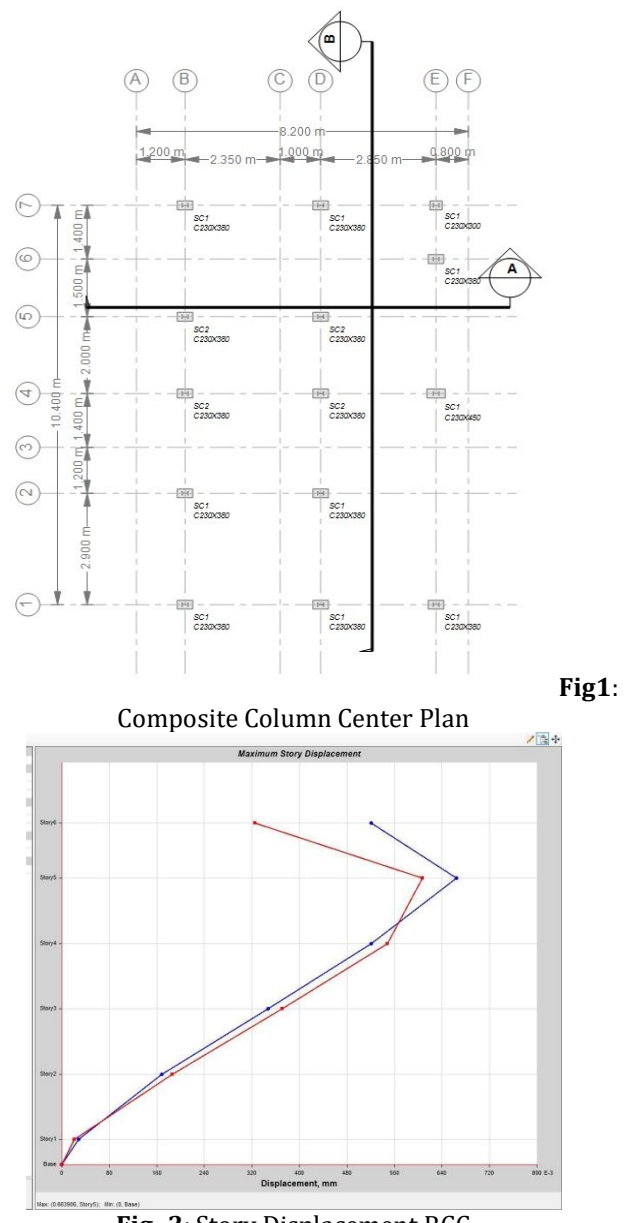

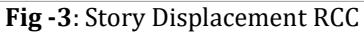

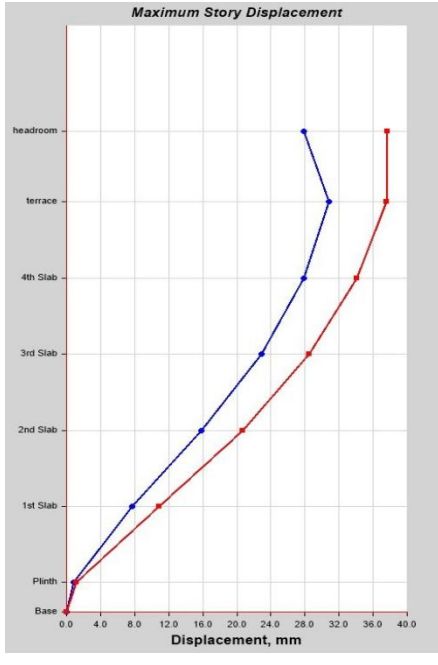

Fig -4: Story Displacement composite

| Table -2: | Data for analysis | for | RCC | structure | and |
|-----------|-------------------|-----|-----|-----------|-----|
| Composite | structure         |     |     |           |     |

| Structural Details                                                     |                                                                                          |  |  |  |  |
|------------------------------------------------------------------------|------------------------------------------------------------------------------------------|--|--|--|--|
| Seismic Zone                                                           | III                                                                                      |  |  |  |  |
| Zone Factor (Z)                                                        | 0.16                                                                                     |  |  |  |  |
| Site Type                                                              | II for Medium Soil as per Table 4 of<br>IS 1893 (Part 1): 2016                           |  |  |  |  |
| Importance Factor (I)                                                  | 1.2 as per Cl.7.2.3 and Table 8 of IS<br>1893 (Part 1): 2016                             |  |  |  |  |
| System                                                                 | SMRF (Special Moment Resisting Frame)                                                    |  |  |  |  |
| Response Reduction<br>Factor (R)                                       | 5 as per Cl.7.2.6 and Table 9 of IS<br>1893 (Part 1): 2016                               |  |  |  |  |
| Percentage of<br>Imposed Load to be<br>Considered in Seismic<br>Weight | 25% for LL is up to 3 kN/m2 as per<br>Cl.7.3.1 and Table 10 of IS 1893 (Part<br>1): 2016 |  |  |  |  |

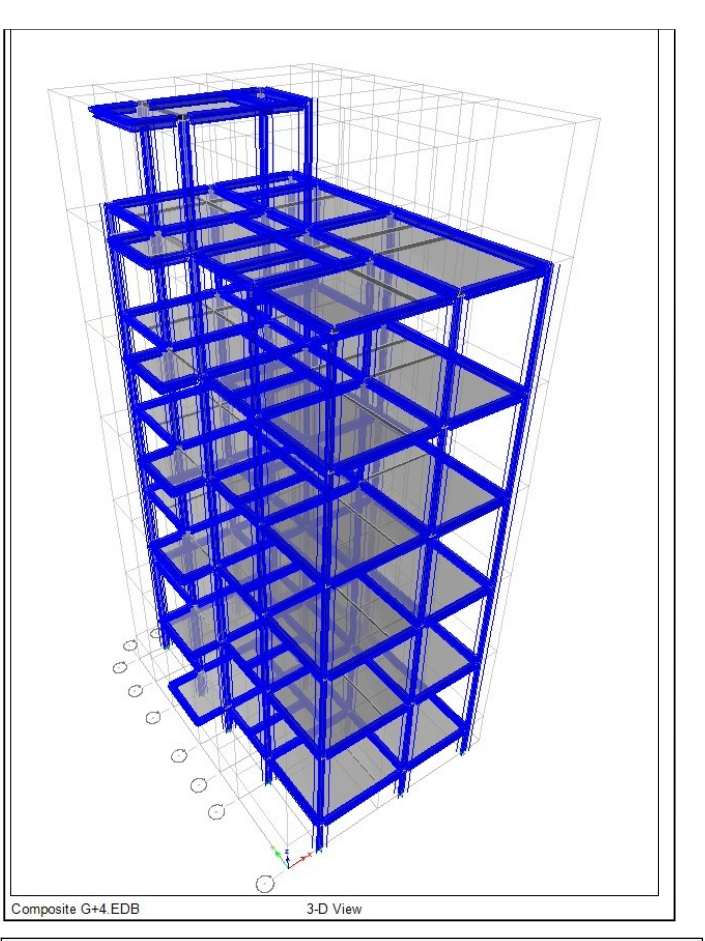

Checklist

| Step 1: | Enter Basic Input Data; Define Grid and Story<br>:<br>Data |  |  |  |
|---------|------------------------------------------------------------|--|--|--|
|         | Set Design Codes                                           |  |  |  |
|         | Define Grid Data                                           |  |  |  |
|         | Define Story Data                                          |  |  |  |
|         | Set Units of Length, Force and Acceleration                |  |  |  |
|         | Save the File                                              |  |  |  |
| Step 2: | Define Material Properties                                 |  |  |  |
|         | Define Concrete Properties as per Grade of                 |  |  |  |
|         | Concrete                                                   |  |  |  |
|         | Define Rebar Properties as per Grade of Steel              |  |  |  |
|         | Define Reinforcement Bar Sizes as per requirements         |  |  |  |
|         |                                                            |  |  |  |

| Step 3: | Define Section Properties                             |          | Define Seismic along X-Direction for ELX         |
|---------|-------------------------------------------------------|----------|--------------------------------------------------|
|         | Define Beams                                          |          | Define Seismic along X-Direction + 0.05          |
|         | Define Columns                                        |          | Eccentricty for ELX+0.05e                        |
|         |                                                       |          | Define Seismic along X-Direction - 0.05          |
|         | Define Slabs                                          |          | Eccentricity for ELX-0.05e                       |
|         | Note: Enter correct properties of materials, cover,   |          | Define Seismic along Y-Direction                 |
|         | modifiers w.r.t. type of section                      |          | Define Seismic along Y-Direction + 0.05          |
| Step 4: | Define Diaphragms                                     |          | Eccentricity for ELY+0.05e                       |
|         | Define Diaphragm for all Floors                       |          | Define Seismic along Y-Direction - 0.05          |
| Step 5: | Check Snap Options                                    |          | Eccentricity for ELY-0.05e                       |
|         |                                                       |          | Define Mass Source for Seismic Weight            |
|         | Draw > Snap Options > Select required Snap<br>Options |          | Calculations                                     |
| 0       |                                                       | Step 10: | Set Load Cases                                   |
| Step 6: | Draw the Structure                                    |          | Check the Load Cases as per Load Pattern         |
|         | Draw Columns                                          |          |                                                  |
|         | Draw Beams                                            | Step 11: | Assign Super-Imposed Dead Loads                  |
|         | Draw Slabs                                            |          | Assign SIDL                                      |
|         |                                                       | Step 12: | Assign Live Loads                                |
|         | Draw Staircase                                        |          | Assign 11                                        |
| Step 7: | Assign Conditions to Model                            |          |                                                  |
|         | Assign Support Conditions                             |          | Set Live Load Reduction Factors                  |
|         | Assign Releases to Beams                              | Step 13: | Define Load Combinations and Envelope            |
|         |                                                       |          | Define Load Combinations as per Codal Provisions |
|         | Assign Diaphragms                                     |          | Define Envelope for Design Load Combination      |
| Step 8: | Check Model for any Modeling Error                    |          | and Service Load Combination                     |
|         | Analyze > Check Model                                 | Step 14: | Define Analysis Ontions                          |
|         | Note: Fix the Error if Any                            | 5100 14. |                                                  |
|         |                                                       |          | Assign Meshing                                   |
| Step 9: | Define Load Pattern for Load Cases and Mass           |          | Check Model Again                                |
|         | Source for seisinic weight                            |          | Auto Relabel All                                 |
|         | Define Dead for DL                                    |          | Chack Active Degree of Freedom                   |
|         | Define Super Dead for SIDL                            |          | Check Active Degree of Freedom                   |
|         | Define Live for LL                                    |          | Set Load Cases to Run                            |
|         | Define Wind in X-Direction for WLX                    |          | Set Advanced SAPfire options                     |
|         |                                                       | Step 15: | Analyse the Structure and Check the Behaviour    |
|         | Define Wind in Y-Direction for WLY                    |          | Analyse the Model by Run Analysis                |
|         | '                                                     |          | Analyse the model by Run Analysis                |

| Check Analysis Run Log to check that Model does not run into Instaility                   | reli<br>bee                                                                                                    | ability to th<br>n made to co                                                                                                    |
|-------------------------------------------------------------------------------------------|----------------------------------------------------------------------------------------------------|----------------------------------------------------------------------------------------------------|
| Check Storey Drift Limitation as per Cl.7.11.1.1 of IS<br>1893 (Part 1) : 2016            | RE                                                                                                    | FERENCES                                                                                                    |
| Check Torsional Irregularity as per Cl.7.1 and<br>Table 5 of IS 1893 (Part 1) : 2016      | [1]<br>[2]                                                                                                    | Buick Davis<br>Backwell Pr<br>Kamal B,                                                                                                    |
| Check for Lateral Sway as per Cl.20.5 of IS 456 : 2000                                    |                                                                                                    | Technology<br>e-ISSN: 239                                                                                                    |
| <b>Note:</b> If checks are not compliant with codal provisions then go to Step 2, 3 and 6 | [3]                                                                                                    | Mahesh S<br>ANALYSIS<br>COMPOSITI<br>Journal<br>Technology                                                                                                    |
| Design the Structure                                                                      | [4]                                                                                                    | Sahal Must<br>multi-store                                                                                                    |
| Revise the Preference                                                                     |                                                                                                    | Composite<br>Engineering<br>07   July 20                                                                                                    |
| Perform Design Check for all members by Verify<br>all members Passed                      | [5]                                                                                                    | Mahesh Sur<br>MULTISTO<br>STRUCTUR<br>2014                                                                                                    |
| Verify Analysis vs Design Section                                                         | [6]                                                                                                    | Abdul Qah<br>Composite                                                                                                    |
| <b>Note:</b> If any member is failing in Design, Try changing<br>Design Section           |                                                                                                    | of Enginee<br>Issue: 12  <br>0072                                                                                                    |
| Unlock Model > Chanaed Section Size > Repeat Step 14                                      |                                                                                                    |                                                                                                    |
|                                                                                           | <ul> <li>Check Analysis Run Log to check that Model does not run into Instaility</li> <li>Check Storey Drift Limitation as per Cl.7.11.1.1 of IS 1893 (Part 1) : 2016</li> <li>Check Torsional Irregularity as per Cl.7.1 and Table 5 of IS 1893 (Part 1) : 2016</li> <li>Check for Lateral Sway as per Cl.20.5 of IS 456 : 2000</li> <li>Note: If checks are not compliant with codal provisions then go to Step 2, 3 and 6</li> <li>Design the Structure</li> <li>Revise the Preference</li> <li>Select Design Combinations</li> <li>Perform Design Check for all members by Verify all members Passed</li> <li>Verify Analysis vs Design Section</li> <li>Note: If any member is failing in Design, Try changing Design Section</li> </ul> | Check Analysis Run Log to check that Model does<br>not run into Instailityreli<br>beeCheck Storey Drift Limitation as per Cl.7.11.1.1 of IS<br>1893 (Part 1) : 2016 <b>RE</b> Check Torsional Irregularity as per Cl.7.1 and<br>Table 5 of IS 1893 (Part 1) : 2016[1]Check for Lateral Sway as per Cl.20.5 of IS 456 :<br>2000[2]Check for Lateral Sway as per Cl.20.5 of IS 456 :<br>2000[3] <b>Note:</b> If checks are not compliant with codal<br>provisions then go to Step 2, 3 and 6[4]Revise the Preference[4]Select Design Combinations[5]Perform Design Check for all members by Verify<br>all members Passed[6]Note: If any member is failing in Design, Try changing<br>Design Section[6] |

The explained 3D building model is analyzed using Equivalent Static Method. The buildings models are analyzed by using ETABS software. In composite structure the beam is modeled as composite beam element and column is modeled as RCC beam element and shear wall is modeled as RCC plate element. In RCC structure the beam and column is modeled as RCC beam element and shear wall is modeled as RCC plate element. The different parameters such as node displacement, maximum shear force, axial force and maximum bending moment, Time period were studied for the models. The dead load and live load are considered as per IS-875(part 1 &2) and wind load is considered as per IS-875(part 3).For earthquake loading IS: 1893 (Part1) is used.

# **3. CONCLUSIONS**

Although the standard codal provisions are absent but still using EURO Codes as referance and resources primarily by INSDAG and effort of Buick davison on development of Steel Design Manual. An successful attept to analysis of steel concrete composite structure is being made and using softwares to establish its validity and reliability to the process is being described. Efforts have been made to cover the codal provisions at most possible

- [1] Buick Davison, Ghra Owens "Steel Designers Manual," Backwell Publishing, Dec. 2003, edi 06,
- [2] Kamal B, "DESIGN OF COMPOSITE DECK SLAB", International Research Journal of Engineering and Technology (IRJET)Volume: 03 Issue: 05 | May-2016 e-ISSN: 2395 -0056 p-ISSN: 2395-0072
- [3] Mahesh Suresh Kumawat, "STATIC &DYNAMIC ANALYSIS OF MULTISTORY BUILDING USING COMPOSITE STRUCTURE," JIJRET: International Journal of Research in Engineering and TechnologyeISSN: 2319-1163 | pISSN: 2321-7308
- [4] Sahal Mustufabhai Dhapa, "Comparison of Behavior of multi-storey building with RCC Column and Composite Column" International Research Journal of Engineering and Technology (IRJET)Volume: 08 Issue: 07 | July 2021e-ISSN: 2395-0056 p-ISSN: 2395-0072
- [5] Mahesh Suresh Kumawat,"ANALYSIS AND DESIGN OF MULTISTORY BUILDING USING COMPOSITE STRUCTURE", ISSN 2319 – 6009 Vol. 3, No. 2, May 2014
- [6] Abdul Qahir Darwish,"A Review on Steel Concrete Composite Structures", International Research Journal of Engineering and Technology (IRJET)Volume: 07 Issue: 12 | Dec 2020e-ISSN: 2395-0056 p-ISSN: 2395-0072